# <sup>11.0.0</sup> WinTid Nyheter version 11.0.0

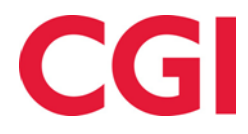

### Innehåll

| 1.  | OM                       | I DOKUMENTET                                                                                                    | 3                |
|-----|--------------------------|----------------------------------------------------------------------------------------------------|------------------|
|     | 1.1<br>1.2<br>1.3<br>1.4 | Dokumentets mål<br>Vem är dokumentet skrivet för?<br>Uppbyggnad och förvaring<br>Ansvarig för underhåll av dokumentet | 3<br>3<br>3<br>3 |
| 2.  | ÅR                       | LIG FRÅNVAROÖVERSIKT I MINWINTID                                                                                      | 4                |
| 3.  | VAI                      | L AV FÄRG PÅ FRÅNVAROKODER                                                                                            | 6                |
| 4.  | FRÂ                      | ÅNVAROPROCENTRAPPORT (NORSK FUNKTIONALITET)                                                                           | 7                |
| 5.  | TIN                      | ILÖN-REGEL VID GRADERAD SJUKSKRIVNING (NORSK FUNKTIONALITET)                                                          | 9                |
| 6.  | EXI<br>10                | KLUDERA FRÅNVAROKODER FRÅN KONTROLL AV ÖVERLAPPANDE FRÅNVAR(                                                          | )                |
| 7.  | LÄI                      | NK TILL EGENDEFINIERADE RAPPORTER I MINWINTID1                                                                        | 0                |
| 8.  | AU                       | TOMATISK BERÄKNING AV RESTID I MINWINTID1                                                                             | 2                |
| 9.  | VIS                      | A GODKÄNDA KOSTNADSSTÄLLE RESULTAT I MINWINTID1                                                                       | 4                |
| 10. | N                        | WA VISNINGSMÖJLIGHETER I RESULTAT OCH GODKÄNNANDE I MINWINTID 1                                                       | 4                |
| 11. | V                        | ARIABLA TILLÄGG I RESULTAT I MINWINTID 1                                                                              | 5                |
| 12. | A                        | UTOMATISK GENERERING AV BEFATTNING VID IMPORT1                                                                        | 5                |
| 13. | A                        | UTOMATISK SEKVENSNUMMER I RESULTATEXPORT1                                                                             | 5                |
| 14. | E                        | XPORTERA PERSONNUMMER I SCHEMAEXPORT 1                                                                                | 15               |

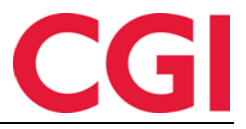

### 1. Om dokumentet

### 1.1 Dokumentets mål

Dokumentet är en översikt över nyheter i version 11.0.0 av WinTid g2

### 1.2 Vem är dokumentet skrivet för?

Dokumentet är avsett för personer som använder WinTid g2 och minWinTid

### 1.3 Uppbyggnad och förvaring

Dokumentet arkiveras hos CGI avd. HRM.

### 1.4 Ansvarig för underhåll av dokumentet

CGI avd. HRM är ansvarig för att dokumentet blir underhållet.

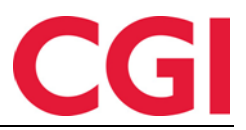

### 2. Årlig frånvaroöversikt i minWinTid

Vi har gjort en översiktlig över allt frånvaro en anställd har haft i över ett år . I denna kan anställda och chefer välja vilka frånvarokoder som ska visas och för vilket år , och dessa kommer att visas i kalendern nedan

Att ge de anställda tillgång till den här sidan måste du kryssa för detta i anställda Myntad inställningen i Systeminställningar – Inställnings-konfiguration - Applikationsinställning . Kryssa för "Årlig frånvaroöversikt " under "Tillgängliga MinTid / minWinTid sidor . "

| Reg. typer för underhåll |   | Tillgängliga överti | dskoder     |   | Tillgängliga frånvarokoder     | Tillgängliga tillägg                        |
|--------------------------|---|---------------------|-------------|---|--------------------------------|---------------------------------------------|
| Avbryt jobb              |   | 🔲 Fleks lørdag      |             |   | Aktiv sykemeldt                | 🔲 100% overtid avvik 🔺                      |
| Avslutt jobb             |   | 📃 Ikke i arbeid     |             | = | Avsp OT test                   | 50% overtid avvik                           |
| Bytt jobb                | = | Ingen overtid       |             |   | Avspas. fleks fim.             | Bas                                         |
| Bytt kostnadssted        |   | 🔲 Kun 100% ett      | er full dag |   | Avspasering fleks              | Beredskap helg                              |
| Byttavslut jobb          |   | Maks OT             |             |   | Avspasering OT                 | Del nr. 10                                  |
| Fortsett jobb            |   | Mertid              |             |   | Avventende sykmeldt            | Del nr. 40                                  |
| 🔽 Fravær (hel dag)       |   | Mertid opp til      | 9t          |   | Bytte fridag                   | Del nr. 40 1                                |
|                          |   |                     |             | Ŧ | Teria T                        | Delas 401                                   |
| Resultatinställning      |   |                     |             |   | MinTid/minWinTid specifikt     |                                             |
| Kategorinamn             | F | Resultattyp         | Beteckning  |   | Tillgängliga MinTid/minWinTid- | Start sida                                  |
| Ferie                    | F | Frånvaro            | Dagar       |   | sidor                          | Registrering                                |
| Fleksitid                | S | Saldo               | Timmar      |   | Resultat                       | min\//inTid appacead for                    |
| Normaltid                | S | Saldo               | Timmar      |   |                                | blinda och synskadade                       |
| Overtid 100 %            | C | Övertid/Tillägg     | Timmar      |   | Arlig frånvaroöversikt         | Med chefsfunktionalitet                     |
| Overtid 50 %             | C | Övertid/Tillägg     | Timmar      |   |                                |                                             |
| Syk med egenmelding      | F | Frånvaro            | Dagar       |   | Tillåt åtkomst till Internet.  | Tillgång till att ändra<br>beräkningsschema |
| Sykt barn                | F | Frånvaro            | Dagar       |   | 📼 Gångtid endast vid första    | beraktingebenetita                          |
| Tjenestereise            | F | Frånvaro            | Timmar      |   | inregistrering                 |                                             |
|                          |   |                     |             |   | Gångtid på inregistreringar    | 0                                           |
|                          |   |                     |             |   | Gångtid på utregistreringar    | 0                                           |
|                          |   |                     |             |   | Varighet på session            | 15 🚖                                        |
|                          |   |                     |             |   |                                |                                             |

Anställda kommer att finna denna sida i sin menyrad. Den heter årlig frånvaroöversikt . Användare med chef tillgång i minWinTid hittar den under Personal - Årlig frånvaroöversikt .

För att visa frånvaron måste användaren välja ett år , välja frånvarokoder och klicka sedan på " Uppdatera ".

| 2016 • | Välj frånvarokoder      |  |  |  |  |  |
|--------|-------------------------|--|--|--|--|--|
|        | Välj alla Avmarkera all |  |  |  |  |  |

För att visa all frånvaro kan man klicka på knappen Välj alla . Knappen bredvid , Ta bort allt , tar bort alla valde frånvarokoder .

Om du bara vill visa vissa frånvarokoder kan man klicka på "Välj frånvarokoder " för att söka eller bläddra fram till de önskade frånvarokoderna .

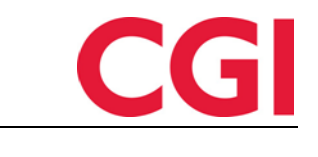

| WinTi | id           |    |    |       |        |        |      |      |    |    |    |     |     |       | _ |
|-------|--------------|----|----|-------|--------|--------|------|------|----|----|----|-----|-----|-------|---|
| 2016  | •            |    |    |       |        |        |      |      |    |    |    |     |     |       |   |
|       |              |    |    | Aktiv | / syk  | emel   | ldt  |      |    |    | ^  |     |     |       |   |
|       |              |    |    | Avsp  | о ОТ   | test   |      |      |    |    |    |     | Up  | pdate |   |
|       |              |    |    | Avsp  | oase   | ring f | lek  | s    |    |    |    |     |     |       | _ |
| N48 - | <b>T</b> : 1 |    |    | Avsp  | base   | ring ( | ΤС   |      |    |    |    | ari | 1.2 | 0.5   |   |
| Ma    |              | C  | •  | Δννε  | enter  | nde s  | vkr  | neld | łt |    |    | ⊦r  | LO  | 50    | N |
|       |              | 1  | Ξ. | -     |        | luc o  | yıcı | nono |    |    |    | 5   | 6   | 7     |   |
| 1     | F            | -  |    | Bytte | e frid | ag     |      |      |    |    |    | 10  | 12  | 14    |   |
| 4     | 5            |    |    | Ferie | е      |        |      |      |    |    | ~  | 12  | 15  | 14    |   |
| 11 1  | 12           | ίσ | 14 | IJ    | 10     | 17     |      | IJ   | ю  | 11 | 10 | 19  | 20  | 21    | 1 |

För att ta bort vissa frånvarokoder kan klicka på krysset till vänster frånvaronamnet .

När året och frånvarokoder väljs, klicka man på "Uppdatera ".

|   | 2015 | •    | ××××× | alj al | Luns<br>Grad<br>Aktiv<br>Tann<br>Avsp | j ×<br>lert s<br>syko<br>lege<br>aser<br>Avn | Tjø<br>yk m/<br>emeld<br>/lege<br>ing O | eneste<br>red.ka<br>it ×<br>T ×<br>alla | ereis<br>apasi<br>Av<br>Kur<br>A | e ×<br>itet<br>vven<br>vs × | × Contende | Syk i<br>Fer<br>e syl<br>Avsp<br>est | m/sy<br>ie ×<br>kmek<br>aser<br>× | kemeli<br>F<br>dt × I<br>ing fle<br>Lunsj | ding<br>erie u<br>Ub<br>ks ×<br>jx × | × II<br>Iønr<br>egru<br>II<br>I<br>T | Job<br>nnet<br>Bytte | b hje<br>T<br>frav<br>frida | emm<br>renii<br>ær<br>ig ><br>rssji | e × | Sykt | unde<br>Permis<br>barn<br>hjemr | - opp<br>jon r<br>×<br>ne | n/lørin<br>Pe | ng ≯<br>n mi<br>rmisj<br>Vak | itær<br>on n<br>tfri 3 | Syk<br>ret<br>ned I<br>× | del an<br>enn<br>UteX | v dag<br>Syk me<br>×■ F<br>X × | ×<br>ed eg<br>Perm<br>te | Gr<br>genn<br>iisjor<br>srtei | ader<br>neldi<br>n u/lo | t syk<br>ng<br>ann | eme | ldt |    |    |    |     |     |    |    |
|---|------|------|-------|--------|---------------------------------------|----------------------------------------------|-----------------------------------------|-----------------------------------------|----------------------------------|-----------------------------|------------|--------------------------------------|-----------------------------------|-------------------------------------------|--------------------------------------|--------------------------------------|----------------------|-----------------------------|-------------------------------------|-----|------|---------------------------------|---------------------------|---------------|------------------------------|------------------------|--------------------------|-----------------------|--------------------------------|--------------------------|-------------------------------|-------------------------|--------------------|-----|-----|----|----|----|-----|-----|----|----|
|   |      |      | Ja    | inua   | ari                                   |                                              |                                         |                                         |                                  | F                           | ebru       | ıari                                 |                                   |                                           |                                      |                                      |                      | Mar                         | 5                                   |     |      |                                 |                           |               | Apri                         |                        |                          |                       |                                |                          |                               | Maj                     |                    |     |     |    |    |    | Jun | 1   |    |    |
| N | lå 1 | Fi ( | On    | То     | Fr                                    | Lö                                           | Sö                                      | Må                                      | Ti                               | On                          | То         | Fr                                   | Lö                                | Sö                                        | Må                                   | Ti                                   | On                   | То                          | Fr                                  | Lö  | Sö   | Må                              | Ti                        | On            | То                           | Fr                     | Lö                       | Sö                    | Må                             | Ti                       | On                            | То                      | Fr                 | Lö  | Sö  | Må | Ti | On | То  | Fr  | Lö | Sö |
| г |      |      |       | 1      | 2                                     | 3                                            | 4                                       |                                         |                                  |                             |            |                                      |                                   | 1                                         |                                      |                                      |                      |                             |                                     |     | 1    |                                 |                           | 1             | 2                            | 3                      | 4                        | 5                     |                                |                          |                               |                         | 1                  | 2   | 3   | 1  | 2  | 3  | 4   | 5   | 6  | 7  |
|   | 5 6  | 6    | 7     | 8      | 9                                     | 10                                           | 11                                      | 2                                       | 3                                | 4                           | 5          | 6                                    | 7                                 | 8                                         | 2                                    | 3                                    | 4                    | 5                           | 6                                   | 7   | 8    | 6                               | 7                         | 8             | 9                            | 10                     | 11                       | 12                    | 4                              | 5                        | 6                             | 7                       | 8                  | 9   | 10  | 8  | 9  | 10 | 11  | 12  | 13 | 14 |
| 1 | 2 1  | 3    | 14    | 15     | 16                                    | 17                                           | 18                                      | 9                                       | 10                               | 11                          | 12         | 13                                   | 14                                | 15                                        | 9                                    | 10                                   | 11                   | 12                          | 13                                  | 14  | 15   | 13                              | 14                        | 15            | 16                           | 17                     | 18                       | 19                    | 11                             | 12                       | 13                            | 14                      | 15                 | 16  | 17  | 15 | 16 | 17 | 18  | 19  | 20 | 21 |
|   | 9 2  | 0    | 21    | 22     | 23                                    | 24                                           | 25                                      | 16                                      | 17                               | 18                          | 19         | 20                                   | 21                                | 22                                        | 16                                   | 17                                   | 18                   | 19                          | 20                                  | 21  | 22   | 20                              | 21                        | 22            | 23                           | 24                     | 25                       | 26                    | 18                             | 19                       | 20                            | 21                      | 22                 | 23  | 24  | 22 | 23 | 24 | 25  | 26  | 27 | 28 |
|   | 6 2  | 7    | 28    | 29     | 30                                    | 31                                           |                                         | 23                                      | 24                               | 25                          | 26         | 27                                   | 28                                |                                           | 23                                   | 24                                   | 25                   | 26                          | 27                                  | 28  | 29   | 27                              | 28                        | 29            | 30                           |                        |                          |                       | 25                             | 26                       | 27                            | 28                      | 29                 | 30  | 31  | 29 | 30 |    |     |     |    |    |
| F | -    |      |       |        |                                       |                                              |                                         | -                                       |                                  |                             |            |                                      |                                   |                                           | 30                                   | 31                                   |                      |                             |                                     |     |      | -                               |                           |               |                              |                        |                          |                       |                                |                          |                               |                         |                    |     |     | -  |    |    |     |     |    |    |
|   |      |      |       |        |                                       |                                              |                                         |                                         |                                  |                             |            |                                      |                                   |                                           | 50                                   | 51                                   |                      |                             |                                     |     |      |                                 |                           |               |                              |                        |                          |                       |                                |                          |                               |                         |                    |     |     |    |    |    |     |     |    |    |
|   |      |      |       | Juli   |                                       |                                              |                                         |                                         |                                  | A                           | ugu        | sti                                  |                                   |                                           |                                      |                                      | Se                   | otem                        | ber                                 |     |      |                                 |                           | 0             | ktob                         | er                     |                          |                       |                                |                          | No                            | vem                     | ber                |     |     |    |    | De | cem | ber |    |    |
| Ν | lå 1 | Fi ( | On    | То     | Fr                                    | Lö                                           | Sö                                      | Må                                      | Ti                               | On                          | То         | Fr                                   | Lö                                | Sö                                        | Må                                   | Ti                                   | On                   | То                          | Fr                                  | Lö  | Sö   | Må                              | Ti                        | On            | То                           | Fr                     | Lö                       | Sö                    | Må                             | Ti                       | On                            | То                      | Fr                 | Lö  | Sö  | Må | Ti | On | То  | Fr  | Lö | Sö |
| Г |      |      | 1     | 2      | 3                                     | 4                                            | 5                                       |                                         |                                  |                             |            |                                      | 1                                 | 2                                         |                                      | 1                                    | 2                    | 3                           | 4                                   | 5   | 6    |                                 |                           |               | 1                            | 2                      | 3                        | 4                     |                                |                          |                               |                         |                    |     | 1   |    | 1  | 2  | 3   | 4   | 5  | 6  |
|   | 6    | 7    | 8     | 9      | 10                                    | 11                                           | 12                                      | 3                                       | 4                                | 5                           | 6          | 7                                    | 8                                 | 9                                         | 7                                    | 8                                    | 9                    | 10                          | 11                                  | 12  | 13   | 5                               | 6                         | 7             | 8                            | 9                      | 10                       | 11                    | 2                              | 3                        | 4                             | 5                       | 6                  | 7   | 8   | 7  | 8  | 9  | 10  | 11  | 12 | 13 |
| 1 | 3 1  | 4    | 15    | 16     | 17                                    | 18                                           | 19                                      | 10                                      | 11                               | 12                          | 13         | 14                                   | 15                                | 16                                        | 14                                   | 15                                   | 16                   | 17                          | 18                                  | 19  | 20   | 12                              | 13                        | 14            | 15                           | 16                     | 17                       | 18                    | 9                              | 10                       | 11                            | 12                      | 13                 | 14  | 15  | 14 | 15 | 16 | 17  | 18  | 19 | 20 |
| 1 | 0 2  | 1    | 22    | 23     | 24                                    | 25                                           | 26                                      | 17                                      | 18                               | 19                          | 20         | 21                                   | 22                                | 23                                        | 21                                   | 22                                   | 23                   | 24                          | 25                                  | 26  | 27   | 19                              | 20                        | 21            | 22                           | 23                     | 24                       | 25                    | 16                             | 17                       | 18                            | 19                      | 20                 | 21  | 22  | 21 | 22 | 23 | 24  | 25  | 26 | 27 |
| 1 | 7 2  | 8    | 29    | 30     | 31                                    |                                              |                                         | 24                                      | 25                               | 26                          | 27         | 28                                   | 29                                | 30                                        | 28                                   | 29                                   | 30                   |                             |                                     |     |      | 26                              | 27                        | 28            | 29                           | 30                     | 31                       |                       | 23                             | 24                       | 25                            | 26                      | 27                 | 28  | 29  | 28 | 29 | 30 | 31  |     |    |    |
| ľ |      |      |       |        |                                       |                                              |                                         | 31                                      |                                  |                             |            |                                      |                                   |                                           |                                      |                                      |                      |                             |                                     |     |      |                                 |                           |               |                              |                        |                          |                       | 30                             |                          |                               |                         |                    |     |     |    |    |    | _   |     |    |    |

Håll muspekaren över en frånvaro att visa frånvarokod som har används den dagen . Beige färg betyder att det är fler frånvaro denna av dagen .

|    |    | N٥٧ | /em | ber |       |       |     |      |   |
|----|----|-----|-----|-----|-------|-------|-----|------|---|
| Ma | Ti | On  | То  | Fr  | Lø    | Sø    |     | Ma   | - |
|    | -  |     |     |     |       | 1     |     |      | - |
| 2  | 3  | 4   | 5   | 6   | 7     | 8     |     | 7    | 1 |
| 9  | 10 | 11  | 95  | Av  | spas  | serin | e f | leks | 1 |
| 16 | 17 | 18  | 70  | Ta  | n'nle | ge/l  | ĕg  | e    | 2 |
| 23 | 24 | 25  | 26  | 27  | 28    | 29    |     | 28   | 2 |
| 30 |    |     |     |     |       |       |     |      |   |

Dagar med röd understrykning är dagar som har en helgdagstyp.

Val av färg i frånvarokoder förklaras i nästa avsnitt .

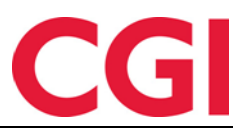

## 3. Val av färg på frånvarokoder

Som standard är alla frånvarokoder som representeras av en turkos färg . Om du vill ändra färg på frånvarokoder så att man gör detta i WinTid g2 under Kodregister - Frånvarokoder . Till höger om fältet Kategori kortnamn är nu ett färgat fält . Klicka på detta för att få upp en färgväljare.

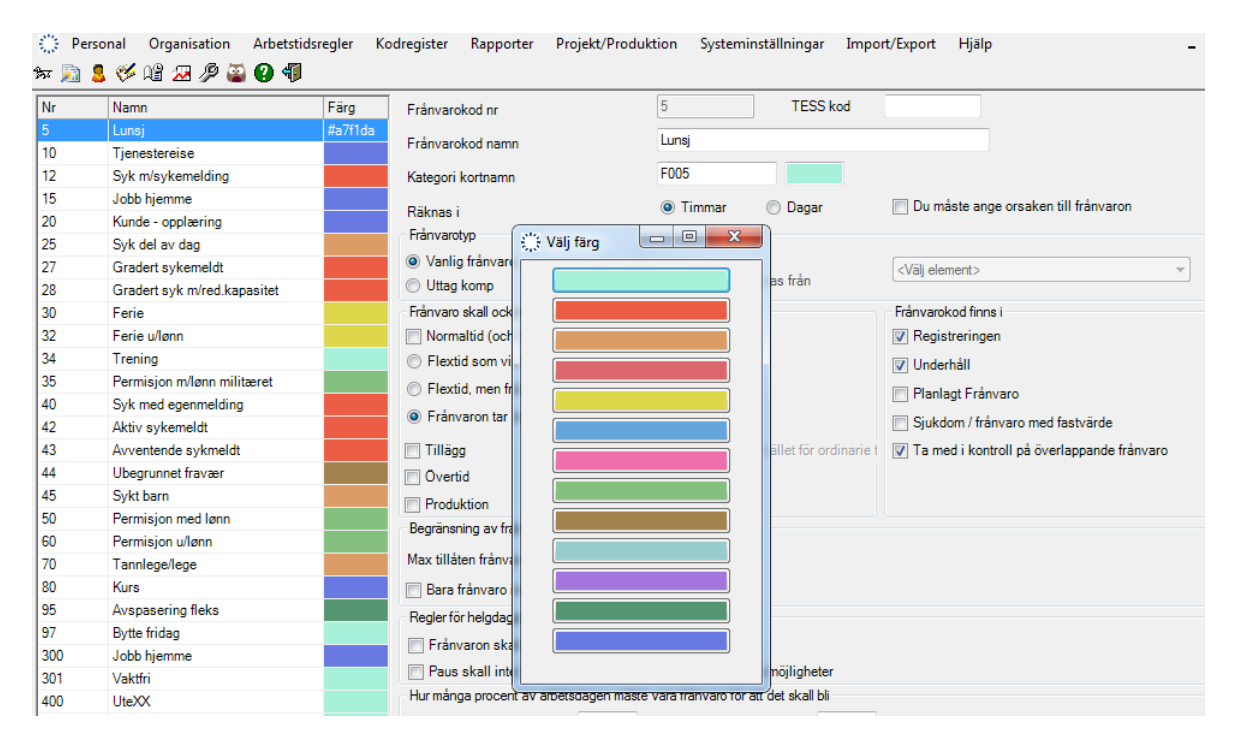

Klicka på önskad färg, och sedan spara. Denna färg används för närvarande endast i " årliga frånvaro översikt ", men det kommer att användas i flera skärmbilder i senare versioner.

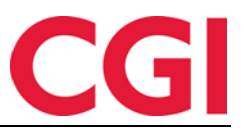

## 4. Frånvaroprocentrapport (norsk funktionalitet)

Frånvaroprocentrapport är nu implementerad i WinTid g2. Denna rapport visar den procentuella frånvaron på valda frånvarokoder samt frånvaroprocent hittills i år på samma frånvaro. Rapporten kräver en inställning som du skapar i Systeminställningar – Inställnings konfiguration - Frånvaroprocent rapport. Denna inställning måste göras även om du använder rapporten i WinTid g1..

| WinTid 11.0.0 CGI Norge AS - [Oppsett-konfi      | gurering]                                                                                                    |                                                                                                    |
|--------------------------------------------------|----------------------------------------------------------------------------------------------------|----------------------------------------------------------------------------------------------------|
| 🔅 Personell Organisasjon Arbeidstidsre           | gler Koderegistre Rapporter Prosjekt/Produksjon Systeminr                                                                                                    | nstillinger Import/Eksport Hjelp 🗕 🗗 🗙                                                                                                    |
| 9x 🔊 💄 🎺 🗳 🗷 🖉 🎱 🌗                               |                                                                                                    |                                                                                                    |
| Applikasjonsoppsett Rapport-/Godkjenningsoppsett | Oppfølgingsoppsett   Prosjektoppsett   AML-oppsett   Daglig oppfølgingsopp                                                                                                    | sett Fraværsstatistikk Resultatoppsett Fraværsprosentrapport                                                                                                    |
| Navn 🔺<br>Sykefraværsrapport                     | Navn Sykefraværsrapport<br>Rapport navn Sykefraværsrapport                                                                                                    | Oppsett kan brukes av andre                                                                                                    |
|                                                  | Kategorier kolonne 1                                                                                                    | Arbeidstid                                                                                                    |
|                                                  | Egenmeldt                                                                                                    | Arb.timer                                                                                                    |
|                                                  | Nr     Navn       1034     Trening       1035     Permisjon med lø       1042     Aktiv sykemeldt       1043     Avventende sykrr +                                                                                            | Nr     Navn       0     Ute       1     Normaltid       2     Fleksitid       3     Ikke overtid       4     Outdid State                                                           |
|                                                  | Kategorier kolonne 2<br>Legemeldt                                                                                                    | Kategorier ikke inkludert i mulige timeverk/dager                                                                                                    |
|                                                  | Nr     Navn       1040     Syk med genme       1042     Aktiv sykemeldt       1042     Ubegrunnet frava       1044     Ubegrunnet frava       1045     Sykt barn       <                                                       | Nr     Navn       1027     Gradert sykemek       1028     Gradert sykemek       1031     Ferie fa i morger       1032     Ferie ulenn       1034     Tercina       1034     Tercina |
|                                                  | Kategorier kolonne 3<br>Sykdom                                                                                                    |                                                                                                    |
| < <u> </u>                                       | Nr     Navn       1034     Trening       1035     Permisjon med lø       1042     Aktiv sykemeldt       1044     Ubegrunnet fravat       1045     Okt hørn       1046     Syk med egenmeldir       1047     Syk med egenmeldir |                                                                                                    |
| Kopier Legg til Slett                            |                                                                                                    | Lagre                                                                                                    |

För att lägga till en ny inställning, klicka på "Lägg till ".

- Namn : Namnet på inställningen
- Rapportnamn : Texten som visas högst upp i rapporten
- Kategori kolumn 1
  - o I textfältet skriver du rubriken till kolumn 1

o I rutorna nedan flyttar man över de frånvarokoder till höger som du vill visa i kolumn 1 genom att välja frånvarokategori och tryck på [>] - knappen eller genom att dubbelklicka på kategorin.

- På samma sätt , kolumn 2 och 3. I exemplet ovan visas egenmelding kolumn 1 , Legemeldte fravær o i kolumn 2 , og egenmeldt + legemsldt fravær i kolumn 3 .

### - Arbetstid

o I textfältet skriver du rubrik i kolumnen för arbetad tid

- Här måste du välja om du vill ta ut en frånvaroprocentrapport baserad på hur länge de anställda skulle ha arbetat baserat på beräkningsschema eller hur mycket de anställda har arbetat i förhållande till utvalda kategorier
- Om fältet till höger är tom kommer man att kunna välja beräkningsschema man önskar i rapportbeställnings skärmbilden . Detta är mest lämpligt i de flesta fall
- Om du vill se hur många procent frånvaro anställda har i förhållande till en eller flera kategorier kan man flytta dem över till högra rutan

- Kategorier som inte ingår i möjliga timverk/dagar

- De kategorier som valts här kommer att dras från arbetstiden
- Det är vanligt att åtminstone välja semester här

Bocka av "Installationen kan användas av andra " om inställningen skal användas av flera. När installationen är klar måste du klicka på Spara .

För att generera rapporten går man till Rapporten - Frånvaro - Frånvaroprocent rapport

Som standard är förra månaden vald för rapporten . I fältet för inställning väljer man önskad inställning för rapporten . Rapporten kan tas ut med olika grupperingar :

- Avdelningsvis : Visar frånvaro totalt per avdelning . Om du har markerat " Visa anställda" kommer frånvaron för varje person att visas
- Avdelningsvis kvinnor och män : Visar frånvaro samlat per avdelningen , efter kön
- Befattningskategori kvinnor och män : Visar samlad frånvaro baserat på befattningskategori, uppdelade efter kön
- Heltids- / deltids kvinnor och män : Visar frånvaro samlad på heltid och deltidsanställda uppdelad efter kön

Välj önskad avdelning för rapporten. Man kan kryssa för en eller flera avdelningar, och klicka på " Markera alla " för att välja alla avdelningar.

Om det i inställningen inte har valts en eller flera kategorier av för arbetstid måste man välja vilka beräkning schema som skall ingå i rapporten. Om du inte har särskilda skäl så rekommenderas det att ta med alla beräkningsschema denna rapport. För att undvika att behöva klicka på ett och ett beräkningsschema så kan man klicka på den översta beräkning schema, rulla ned till sista

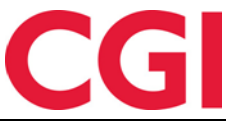

beräkningsschema och sedan hålla Skift ned medan du klickar på den nedersta schema. Klicka sedan på [ > ] för att flytta dem över . Klicka på OK för att ta bort

| Sykefraværsrapport<br>Periode 01.03.2016-31.03.2016<br>Generert 11.04.2016 |                   |               |           |               |        |            |                                                |                                          |                                      |           |               |                                            |                                       |                                                   |
|----------------------------------------------------------------------------|-------------------|---------------|-----------|---------------|--------|------------|------------------------------------------------|------------------------------------------|--------------------------------------|-----------|---------------|--------------------------------------------|---------------------------------------|---------------------------------------------------|
|                                                                            | I rapportperioden |               |           |               |        |            |                                                | Hittil i år                              |                                      |           |               |                                            |                                       |                                                   |
| Avdeling                                                                   | Egenmeldt         | Egenmeldt i % | Legemeldt | Legemeldt i % | Sykdom | Sykdom i % | Arb.timer                                      | Egenmeldt                                | Egenmeldt i %                        | Legemeldt | Legemeldt i % | Sykdom                                     | Sykdom i %                            | Arb.timer                                         |
| 61 Konsulentgruppen                                                        |                   |               |           |               |        |            |                                                |                                          |                                      |           |               |                                            |                                       |                                                   |
|                                                                            |                   |               |           |               |        |            | 788,50                                         | 37,50                                    | 1,54                                 |           |               | 37,50                                      | 1,54                                  | 2442,25                                           |
| 20 Kundestøtte                                                             |                   |               |           |               |        |            | 788,50<br>767,00                               | 37,50<br>50,00                           | 1,54<br>2,05                         |           |               | 37,50<br>50,00                             | 1,54<br>2,05                          | 2442,25<br>2439,00                                |
| 20 Kundestøtte<br>75 Salg                                                  |                   |               |           |               |        |            | 788,50<br>767,00<br>242,30                     | 37,50<br>50,00<br>7,13                   | 1,54<br>2,05<br>0,87                 | 15,00     | 1,83          | 37,50<br>50,00<br>22,13                    | 1,54<br>2,05<br>2,70                  | 2442,25<br>2439,00<br>819,36                      |
| 20 Kundestøtte<br>75 Salg<br>82 Utvikling                                  | 22,50             | 5,40          |           |               | 22,50  | 5,40       | 788,50<br>767,00<br>242,30<br>417,00           | 37,50<br>50,00<br>7,13<br>22,50          | 1,54<br>2,05<br>0,87<br>1,76         | 15,00     | 1,83          | 37,50<br>50,00<br>22,13<br>22,50           | 1,54<br>2,05<br>2,70<br>1,76          | 2442,25<br>2439,00<br>819,36<br>1279,50           |
| 20 Kundestøtte<br>75 Salg<br>82 Utvikling<br>1000 WinTid test-avdeling     | 22,50             | 5,40          |           |               | 22,50  | 5,40       | 788,50<br>767,00<br>242,30<br>417,00<br>286,70 | 37,50<br>50,00<br>7,13<br>22,50<br>60,00 | 1,54<br>2,05<br>0,87<br>1,76<br>6,61 | 15,00     | 1,83          | 37,50<br>50,00<br>22,13<br>22,50<br>120,00 | 1,54<br>2,05<br>2,70<br>1,76<br>13,22 | 2442,25<br>2439,00<br>819,36<br>1279,50<br>907,70 |

Kolumnerna under " I rapportperioden " är frånvaron för vald period. Kolumnerna under " Hittills i år " är frånvaron hittills i år .

Denna rapport är ännu inte tillgänglig i minWinTid, men det kommer att flyttas över dit inom kort.

## 5. Timlön-regel vid graderad sjukskrivning (norsk funktionalitet)

När du registrerar graderad sjukdom är det nu möjligt att kyssa för " Använd timlön regel . " Om detta är påslaget , kommer två nya kategorier att användas under frånvaron Kategori 69 " Normaltid ved delvis syk" och kategori 68 "Fast tilstedetid ved sykemelding." Denna funktion är avsedd att gälla för anställda

|                       |       |            |            |     |      |                      |             | 🕈 Ny syke                  |       |
|-----------------------|-------|------------|------------|-----|------|----------------------|-------------|----------------------------|-------|
| Fraværsnavn           |       | F.o.m      | T.o.m      | Pro | sent | Skru av<br>fleksitid | Fast fravær | Bruk<br>timelønn-<br>regel | Slett |
| Velg ny fraværskode * |       |            |            |     |      |                      |             | Ŭ                          |       |
| Gradert sykemeldt 🔹   | Lagre | 11.04.2016 | 22.04.2016 | 50  | \$   |                      |             |                            | ×     |
|                       |       |            |            |     |      |                      |             |                            |       |

Det kommer endast att vara möjligt att använda den här funktionen när du har valt Fast frånvaro . När detta är ikryssat kommer kategorien ""Normaltid ved delvis syk att ersätta den vanliga normaltidskategorin". Det innebär att om man överför normaltid till lön , så kommer detta inte att överföras i sjukperioden

För att anställda skall få riktig lön måste man istället överföra kategorin "Fast tilstedetid ved sykemelding" " till samma lönart som normaltid . Denna kategori ger ett fast resultat för de återstående arbetstid efter att sjuk dras av . Det innebär att om en anställd är 80 % sjuk så kommer 20 % av arbetstiden gå till kategorin "Fast tilstedetid ved sykemelding."

Konsekvensen av detta är att de anställda bara får lön för den tid de faktiskt har jobbat i sjukdomsperioden

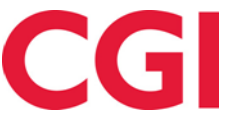

## 6. Exkludera frånvarokoder från kontroll av överlappande frånvaro

I Önskad planerade frånvaro i minWinTid får du en varning om de anställda har ansökt om planerade frånvaro som överlappar ett annat frånvaro under samma period . Om det finns anställda i samma avdelning som har en långtidsfrånvaro ( t ex ett år med permission ) så detta kommer att försämra kvaliteten på den här funktionen. Vi har därför lagt till möjligheten att undanta vissa frånvarokoder från denna kontroll .

| Vr | Namn                        | Färg    | Frånvarokod nr                      | 5                               | TESS kod                 |                                            |
|----|-----------------------------|---------|-------------------------------------|---------------------------------|--------------------------|--------------------------------------------|
|    | Lunsj                       | #a7f1da | Frånvarokod namn                    | Lunsi                           |                          |                                            |
| 0  | Tjenestereise               |         | Tranvarokog namn                    |                                 |                          |                                            |
| 2  | Syk m/sykemelding           |         | Kategori kortnamn                   | F005                            |                          |                                            |
| 5  | Jobb hjemme                 |         | Räknas i                            | Timmar                          | Dagar                    | 🔲 Du måste ange orsaken till frånvaron     |
| )  | Kunde - opplæring           |         | Franvarotyp                         |                                 |                          |                                            |
| 5  | Syk del av dag              |         |                                     |                                 |                          |                                            |
| 7  | Gradert sykemeldt           |         | <ul> <li>Vaniig tranvaro</li> </ul> | Saldo som ko                    | mo tas från              | <välj element=""></välj>                   |
| 8  | Gradert syk m/red.kapasitet |         | Uttag komp                          | 00100 3011 10                   | inp tao iran             |                                            |
| 0  | Ferie                       |         | Frånvaro skall också uppdater       | ra dessa resultat               |                          | Frånvarokod finns i                        |
| 2  | Ferie u/lønn                |         | Normaltid (och därmed öv            | ertidsunderlag)                 |                          | Registreringen                             |
| 4  | Trening                     |         | Flextid som vid närvarotio          | ł                               |                          | 🔽 Underhåll                                |
| 5  | Permisjon m/lønn militæret  |         | Flextid, men frånvaron ka           | n inte ge plustid               |                          | Planlagt Frånvarg                          |
| 0  | Syk med egenmelding         |         | Frånvaron tar bort flextid          |                                 |                          | Cidada / Minana and fastainda              |
| 2  | Aktiv sykemeldt             |         | _                                   |                                 |                          | Sjukdom / franvaro med fastvarde           |
| 3  | Avventende sykmeldt         |         | Tillägg                             | Använd ersättningstillägg       | g i stället för ordinari | Ta med i kontroll på överlappande frånvaro |
| 4  | Ubegrunnet fravær           |         | Overtid                             |                                 |                          |                                            |
| 5  | Sykt barn                   |         | Produktion                          |                                 |                          |                                            |
| 0  | Permisjon med lønn          |         | Begränsning av frånvarons va        | raktighet                       |                          |                                            |
| 0  | Permisjon u/lønn            |         |                                     | 00.20                           |                          |                                            |
| 0  | Tannlege/lege               |         | Max tillaten franvarotid            | 00.30                           |                          |                                            |
| )  | Kurs                        |         | Bara frånvaro innevarande           | e dag                           |                          |                                            |
| 5  | Avspasering fleks           |         | Regler för helgdagsersättning       | och paus                        |                          |                                            |
| 7  | Bytte fridag                |         | 🔲 Erånvaron skall ersätta b         | elgersättning                   |                          |                                            |
| 00 | Jobb hjemme                 |         | Paus skall iste tes hest for        | in frievenen en det finne en    | den en älligheten        |                                            |
| 01 | Vaktfri                     |         | - raus skall inte tas bort fra      | an iranvaron om det tinns an    | ura mojngheter           |                                            |
| 00 | UteXX                       |         | Hur manga procent av arbetso        | agen maste vara franvaro for    | att det skall bli        |                                            |
| 33 | tesrter                     |         | Halv frånvarodag                    | Hel frånvarod                   | ag                       |                                            |
| 04 | Avspasering OT              |         | Fråvarokod som anges när de         | nna frånvaro skall starta nästa | a arbetsdag              |                                            |
| 05 | Avsp OT test                |         | Erånvarokod nr                      |                                 | -                        |                                            |
| 00 | Lunsjx                      |         |                                     |                                 |                          | _                                          |
| 99 | Test fraværssjekk           |         | Frånvarokod namn                    |                                 |                          |                                            |

För att utesluta en frånvaro från denna kontroll måste plocka upp frånvarokoden i Kodregister -Frånvarokoder . Avmarkera " Ta med i kontroll på överlappande frånvaro" och klicka sedan på Spara . Denna frånvaro kod visas inte längre i Önskad planerad frånvaro .

## 7. Länk till egendefinierade rapporter i minWinTid

Man kan nu lägga till länkar till egenanpassade rapporter i minWinTid . Rapporter kan genereras i exv. Reporting Services . För att lägga till en länk till rapport måste man i minWinTid gå till Systeminställningar - Lägg till rapporter .

|                    | Rapportnamn | Link til rapport                                                            |
|--------------------|-------------|-----------------------------------------------------------------------------|
| Ändra              | Resepsjon   | http://wmsi003764g/Reports/Pages/Report.aspx?ItemPath=%2fResepsjonsrapport# |
|                    |             |                                                                             |
| minWinTid v 11.1.0 |             |                                                                             |

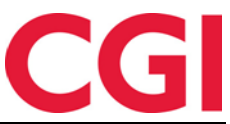

Klicka på " Ny" för att lägga till en ny länk . Ange ett namn för rapporten i " Rapportnamn " och skicka en länk till rapporten i " Länk till rapport . " Observera att länken ska börja med http : // eller https : // . Klicka på " Spara" för att spara rapporten .

För att ge chefer och superanvändare tillgång till rapporten måste man gå till Systeminställningar - Meny konfiguration .

| 🔅 WinTid 11.0.0 CGI Norge AS - [Meny-konfigurering | ]                                    |                               |                                        |       |
|----------------------------------------------------|--------------------------------------|-------------------------------|----------------------------------------|-------|
| Personell Organisasjon Arbeidstidsregler           | Koderegistre Rapporter Prosjekt/P    | roduksjon Systeminnstillinger | r Import/Eksport Hjelp                 | _ 8 × |
| 5x 🔊 💄 🎸 🕼 🛺 🖉 🎑 🚱 🜗                               |                                      |                               |                                        |       |
| Navn                                               |                                      | Brukeradministrasion          |                                        |       |
| Brukeradministrasion                               | Diter fractioning                    |                               |                                        |       |
| Superbruker                                        | Medular                              | Alle                          | <b>•</b>                               |       |
| Ansatt                                             | Nia alla funkcionar (mod båda laa    | a an akrivarattiahatar)       |                                        |       |
| Økonomi                                            | Vis alle funksjoner (med bade les    | e og skriverettigheter)       |                                        |       |
| Posten-test                                        | Kun med skriverettigheter            |                               |                                        |       |
| Formann                                            | Kun med leserettigheter              |                               |                                        |       |
| India user group                                   |                                      |                               |                                        |       |
| Terminaler og personaldata                         | Tilgjengelige Meny-konfigurasjoner   | ▲                             | Valgte Meny-konfigurasjoner            | A 1   |
| Kun Management                                     | Egendefinerte rapporter - Fraværsrap | port                          | AML-OT rapport                         |       |
| Superbrukere i CGI                                 |                                      |                               | Arbeidsplan                            | =     |
| Lønn                                               |                                      |                               | Arbeidstidsregler - Avrunding          |       |
| reception                                          | -                                    |                               | Arbeidstidsregler - Beregningsskjema   |       |
| Prosjektleder                                      | -                                    |                               | Arbeidstidsregler - Helligdagsprofiler |       |
| Resepsjon                                          |                                      |                               | Arbeidstidsregler - Kalender           |       |
| les                                                |                                      |                               | Arbeidstidsregler - Kalender           |       |
|                                                    |                                      |                               | Arbeidstidsregler - Overtidsreglement  |       |
|                                                    |                                      |                               | Arbeidstidsregler - Pauseregler        |       |
|                                                    |                                      |                               | Arbeidstidsregler - Saldo-avrunding    |       |
|                                                    |                                      |                               | Arbeidstidsregler - Tillegg            |       |
|                                                    |                                      |                               | Avviksrapport                          |       |
|                                                    |                                      | <                             | Beregning                              |       |
|                                                    |                                      |                               | Beregning                              |       |
|                                                    |                                      |                               | Beregningsskjema                       |       |
|                                                    |                                      |                               | Brukeradministrasjon Les               |       |
|                                                    |                                      |                               | Brukeradministrasjon Skriv             |       |
|                                                    |                                      |                               | Dagsrapport                            |       |
|                                                    |                                      |                               | Databasescript Skriv                   |       |
|                                                    |                                      |                               | Eksport fra WinTid Skriv               |       |
|                                                    |                                      |                               | Feilstemplinger                        |       |
|                                                    |                                      |                               | Ferierapport                           |       |
|                                                    |                                      |                               | Fravaerssjekk rapport                  |       |
|                                                    |                                      |                               | Eroutoreneronentronnert                | · ·   |
| Kopier Legg til Slett                              |                                      |                               |                                        | Lagre |
|                                                    |                                      |                               |                                        |       |

Välj den Meny konfiguration som skall ha tillgång till rapporten och flytta rapporten över i högra rutan . Klicka på "Spara " för att spara dina ändringar . Rapporten kommer nu att ligga under Rapporter - Egendefinierade rapporter i minWinTid .

| in WINTID       | Rapporter - Timfördel    | ning | Systeminställningar 👻                                     |
|-----------------|--------------------------|------|-----------------------------------------------------------|
| 13:59           | Frånvaro                 | »    |                                                           |
|                 | Resultat                 | »    |                                                           |
|                 | Registrering             | »    |                                                           |
| Rapportnamn     | Tillägg                  | »    |                                                           |
| Andra Resepsjon | Projektet / Jobb         | »    | /Reports/Pages/Report.aspx?ItemPath=%2fResepsjonsrapport# |
|                 | Egendefinerade rapporter | »    | Resepsjon                                                 |

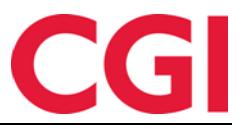

## 8. Automatisk beräkning av restid i minWinTid

Det är nu möjligt att få WinTid att automatiskt beräkna hur mycket restid som ska ges när anställda registrera restid som variabelt tillägg. När de anställda väljer ett variabelt tillägg som är definierats som restid skriver de inte in timmar / minuter , men måste ange start- och slut tid för restiden. Vid beräkning beräknas restid automatiskt .

För att indikera att ett variabelt tillägg är restid och skall beräknas automatiskt måste man gå till kodregister – Variabla tillägg och kryssa i för "Restid Resultat beräknas" på aktuella tillägg och därefter spara.

| Tillägg nr                | 401                      |  |  |  |  |
|---------------------------|--------------------------|--|--|--|--|
| Tillägg namn              | Del nr. 401              |  |  |  |  |
| Kategori kortnamn         | VT 401                   |  |  |  |  |
| Kategori typ              | Tillägg 🗨                |  |  |  |  |
| Räknas i                  |                          |  |  |  |  |
| Timmar                    |                          |  |  |  |  |
| Antal                     |                          |  |  |  |  |
| Uppdaterar också          | <välj element=""></välj> |  |  |  |  |
| Restid. Resultat beräknas |                          |  |  |  |  |
|                           |                          |  |  |  |  |

När de anställda registrerar ett variabel tillägg som är definierats som restid så blir antal- och datumfält inaktiva, och anställd kan bara ange start- och sluttid. Man skriver då in hela perioden för resan

| DIN STATUS                                        | ÄR INNE          |                |              |              |     |          |
|---------------------------------------------------|------------------|----------------|--------------|--------------|-----|----------|
|                                                   | Ut               |                |              |              |     |          |
| Frånvaro/ÖT                                       | Variabla tillägg | Byta jobb      | Byta kost    | nadsställe   | DAG | EN IDAG  |
| Välj variabla ti<br>välj typ *<br>Reise tid fleks | illägg           | •              | Antal        |              | 10  | 1:45 INN |
| Datum<br>2016-05-20                               | - 2016-05-20     | från<br>08 : m | till<br>m 10 | ) : 45       |     |          |
| Kommentar till<br>Tillbaka från k                 | tillägg<br>turs  |                |              |              |     |          |
|                                                   |                  |                | Sk           | icka tillägg |     |          |

Tilläggen kan också registreras av chef / superanvändare i minWinTid eller WinTid g2. Vid användning av WinTid g2 kommer antal fältet är inte att inaktiveras, men kommer att ignoreras vid beräkningen . Endast tidpunkten tas med i beräkningen

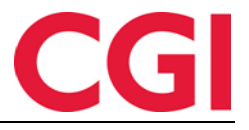

Vid beräkning av restid använda följande regler :

- 1. Restiden beräknas inte innanför normal arbetstid
- 2. Restiden beräknas inte när man är in-stämplad
- 3. Om restiden är registrerad under arbetstid och man inte är in-stämplad registreras tiden som Normaltid
- 4. Normaltid som uppstår på grund av punkt 3 skall inte ingå i övertiden, men ger pulstid på flex

#### Exempel 1 :

En konsult har arbetat 08:00-15:30 . Hon skall ut på uppdrag hos en kund från 9:00 till 15:00 , och har 2 timmar resväg fram och tillbaka .

I minWinTid registrerar hon följande : 09:00 Inn 15:00 ut Variabelt tillägg: Resetid till ledighet 07:00-17:00.

- Restid till ledighet får hon i tiden innan den ordinarie arbetstiden börjar och efter arbetstidens slut, det vill säga 07:00-08:00 och 15:30-17:00, totalt 2,5 timmar.
- Tillägget ger normaltid i tidsperioden mellan ordinarie arbetstidens start och in-stämpling, 08:00-09:00 och mellan ut-stämpling och normal arbetstid slut, 15:00-15:30. Totalt 1,5 timmar normaltid
- För in-stämplad tid med ges normaltid 09:00-15:00 = 6 timmar normaltid.

#### Exempel 2 :

En säljare ska på utlandsresa . Han lämnar hemmet kl. 08:00 och anländer kl. 21:00 . Normal arbetstid är 08:00-16:00 , minus en halvtimme lunch .

I minWinTid registrerar han enligt följande: Variabelt tillägg restid till utbetalning 08:00-21:00.

- 08:00-16:00 ges som normaltid minus 0:30 rast . Totalt 7,5 timmar normal tid
- 16:00-21:00 ges som restid till utbetalning , totalt 5 timmar

Det är endast möjligt att ange restiden innanför vald dag. Om en resa går över flera dagar måste den delas upp i enskilda dagar .

Automatisk beräkning av restid fungerar inte på beräkningsschema med parameter "Summan av frånvaro och normaltid är begränsad till arbetstid längd." Om du har några anställda som använder sådana schema måste de använda resetillägg utan parameter «Resetid, resultat beräknas".

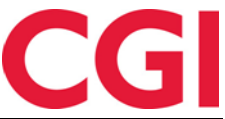

## 9. Visa godkända kostnadsställe resultat i minWinTid

Om man använder kostnadsställe och en dag är delvis godkända kommer det i Underhållsbilden i minWinTid att visas vilka kostnadsställen som är godkända .

| Resultat dag         |        |
|----------------------|--------|
| FLEKSITID            | -00:02 |
| Total - Fleksitid    | 01:24  |
| ✓ Helpdesk Normaltid | 03:27  |
| ✓ Helpdesk Sum timer | 03:27  |
| Teknisk Normaltid    | 03:39  |
| Teknisk Sum timer    | 03:39  |

Godkända kostnadsställe resultat kommer att ha en grön bock framför .

## 10. Nya visningsmöjligheter i Resultat och Godkännande i minWinTid

Man kan nu välja mellan tre visningar i Resultat och godkännande: period, månad och vecka.

Period är den traditionella visningen, som visar perioder från " Upplägg av perioder" i WinTid g2.

| Visa period                    | O Visa månad | <ul> <li>Visa vecka</li> </ul> |  |  |  |  |  |
|--------------------------------|--------------|--------------------------------|--|--|--|--|--|
| 2016 04 April                  |              | -                              |  |  |  |  |  |
| Månad visar den aktuel         | la månaden . |                                |  |  |  |  |  |
| ○ Visa period                  | Visa månad   | ⊖ Visa vecka                   |  |  |  |  |  |
| April                          | - 2016       | -                              |  |  |  |  |  |
| Vecka visar aktuell vec        | ka .         |                                |  |  |  |  |  |
| ○ Visa period                  | ⊖ Visa månad | Visa vecka                     |  |  |  |  |  |
| Vecka: 17 2016 (25-04 - 01-05) |              |                                |  |  |  |  |  |
|                                |              |                                |  |  |  |  |  |

Man kan byta till tidigare perioder, månader och veckor med hjälp av listrutorna .

Visningsalternativ kommer att bli ihågkommen nästa gång du loggar in minWinTid.

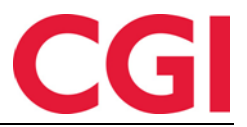

## 11. Variabla tillägg i Resultat i minWinTid

Om en anställd har registrerat variabelt tillägg en dag , kan du nu klicka på bocken "Tillägg"kolumnen för att se detaljer om tillägget.

| Fr 8 | 07:21 | 17:12 | -08:09 | 09:21 |         |         |             | <b>v</b>  | Rediger         |
|------|-------|-------|--------|-------|---------|---------|-------------|-----------|-----------------|
|      | A     | ntall |        | Туре  | tillegg | Dato og | klokkeslett | Ко        | mmentar         |
|      |       | -10   |        | Fleks | s avvik |         |             | Fleks ute | betalt med lønn |

Klicka på bocken igen för att dölja detaljer.

## 12. Automatisk generering av befattning vid import

Det är nu möjligt att automatiskt skapa ny befattning när man använder flera befattningar och importerar anställda vid avdelningsskifte.

Om en befintligt anställd importerats med en ny avdelning kommer det att skapas en ny befattning på den anställda med startdatum för befattning med lika datum som anges i Header i XML-filen. Om detta är ett historiskt datum och den anställde har en befattning som börjar efter detta datum kommer importen på denna person att misslyckas . Det kommer också att misslyckas om den anställde har ett slutdatum som har passerat

För att detta skall fungera måste följande läggas in i wt\_system: add\_pos\_on\_dep\_chg = 1

Kontakta en av våra konsulenter för att få bistånd till att registrera detta.

### 13. Automatisk sekvensnummer i resultatexport

I resultatexport är det möjligt att ha ett automatisk sekvensnummer i sidhuvudet / sidfoten . Detta sekvensnummer ger export ett unikt ID . Det är nu möjligt att inkludera detta automatiska sekvensnummer i varje rad av resultatexporten. Vi rekommenderar att alla förändringar i export inställningen sker i samråd med en av våra konsulter .

### 14. Exportera personnummer i schemaexport

Det är nu möjligt att exportera personnummer i schemaexport. Vi rekommenderar att alla förändringar i exportinställningen sker i samråd med en av våra konsulter